# Připojení k hostitelským kartám PCoIP pro vzdálený přístup v hostitelských pracovních stanicích Dell Precision

Stručná referenční příručka

1.0

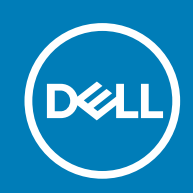

#### Poznámky, upozornění a varování

(i) POZNÁMKA: POZNÁMKA označuje důležité informace, které umožňují lepší využití produktu.

VÝSTRAHA: UPOZORNĚNÍ varuje před možným poškozením hardwaru nebo ztrátou dat a obsahuje pokyny, jak těmto problémům předejít.

MAROVÁNÍ: VAROVÁNÍ upozorňuje na potenciální poškození majetku a riziko úrazu nebo smrti.

© 2015 –2020 Dell Inc. nebo její dceřiné společnosti. Všechna práva vyhrazena. Dell, EMC a ostatní ochranné známky jsou ochranné známky společnosti Dell Inc. nebo dceřiných společností. Ostatní ochranné známky mohou být ochranné známky svých vlastníků.

### Obsah

| Kapitola 1: Pracovní stanice Dell Precision s nulovými klienty PCoIP | 4  |
|----------------------------------------------------------------------|----|
| Kapitola 2: Montáž hostitelské karty pro vzdálený přístup            | 5  |
| Kapitola 3: Připojení kabelů                                         | 6  |
| Kapitola 4: Konfigurace hostitelské karty pro vzdálený přístup       | .7 |
| Kapitola 5: Konfigurace nulového klienta Wyse nebo Amulet DXZ4 PCoIP | 8  |
| Kapitola 6: Kontaktování společnosti Dell                            | 9  |

1

### Pracovní stanice Dell Precision s nulovými klienty PCoIP

Vzdálený přístup 1 : 1 odkudkoli

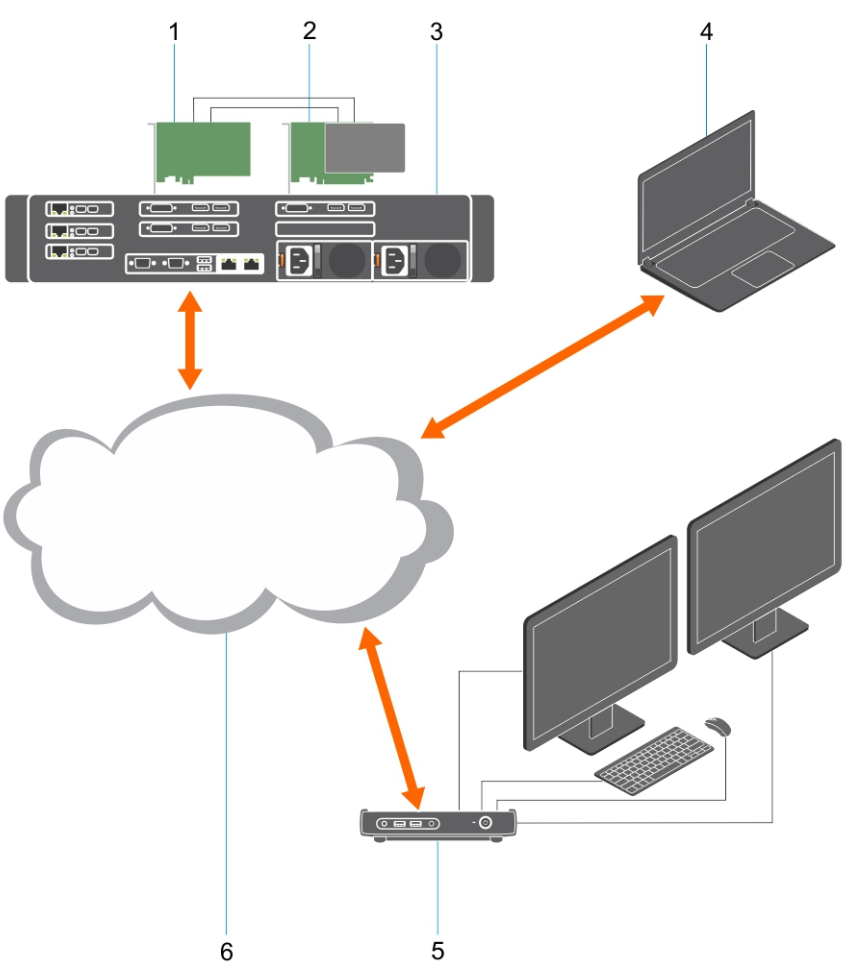

- 1. Grafická karta
- 2. Hostitelská karta pro vzdálený přístup
- 3. Datové centrum / centrální lokalita pracovní stanice Dell Precision 3930 Rack, 7920 Rack a 3000, 5000, 7000 Tower
- 4. Softwarový klient Teradici PCoIP (Windows, Mac OS, IOS, Android a Chromebook)
- 5. Nulový klient Wyse nebo Amulet Hotkey DXZ4 PCoIP
- 6. LAN/WAN
- POZNÁMKA: Pokyny ke stažení a připojení softwarového klienta Teradici PCoIP k hostitelské kartě pro vzdálený přístup PCoIP jsou k dispozici na stránkách společnosti Teradici pod níže uvedeným odkazem. Chcete-li získat klientský software zdarma, je třeba si u společnosti Teradici zřídit účet.

https://www.teradici.com/products/cloud-access/cloud-access-software

### Montáž hostitelské karty pro vzdálený přístup

- Jestliže jste zakoupili pracovní stanici Dell Precision s hostitelskou kartou pro vzdálený přístup PCoIP, je hostitelská karta již v hostitelské pracovní stanici Dell Precision nainstalovaná. Přejděte na téma: Připojení kabelů
- Pokud jste zakoupili zákaznickou instalační sadu, nainstalujte hostitelskou kartu do hostitelské pracovní stanice Dell Precision.

#### Hostitelské karty pro vzdálený přístup PCoIP Dual a Quad Display

Společnost Dell nabízí dvě verze hostitelské karty pro vzdálený přístup s poloviční výškou pro dva displeje – jednu s držákem v nízkém profilu a jednu s držákem v plné výšce. Verze karty pro dva displeje s držákem v nízkém profilu je dostupná pouze pro rackovou pracovní stanici 7910, která má tři sloty v nízkém profilu s nainstalovaným druhým procesorem, a pro rackovou pracovní stanici 7920, která má jeden slot v nízkém profilu (6), přiřazený k prvnímu procesoru. V rackové pracovní stanici Dell Precision 3930 lze karty nainstalovat do systémového slotu dva nebo tři.

## Připojení kabelů

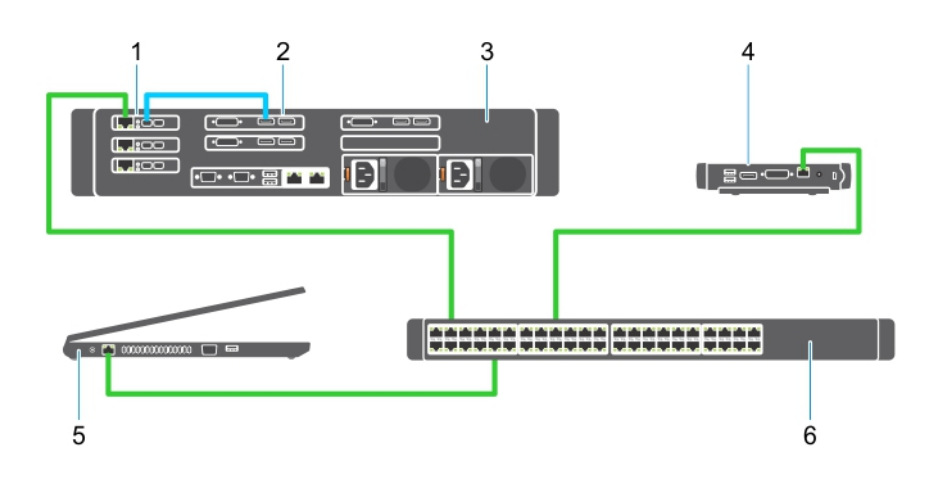

#### Obrázek 1.

- 1. Hostitelská karta
- 2. Grafická karta
- 3. Racková pracovní stanice Precision
- 4. Nulový klient Wyse nebo Amulet Hotkey DXZ4 PCoIP
- **5.** Dell Management Computer (PC)
- 6. Externí přepínač

Připojení kabelů:

- 1. Připojte jeden nebo dva porty Mini DisplayPort ke kabelům portu Display mezi hostitelskou kartou a grafickou kartou.
- 2. Připojte kabel kategorie 5e z hostitelské karty do portu na ethernetovém přepínači.
- **3.** Připojte kabel kategorie 5e z nulového klienta Wyse nebo Amulet Hotkey DXZ4 k portu na ethernetovém přepínači. Poznámka: Na nulovém klientovi DXZ4 jsou dva síťové porty. Stačí použít jeden port.
- 4. Připojte kabel kategorie 5e z ovládacího počítače (stolní počítač nebo notebook v síti se síťovou kartou) k portu na ethernetovém přepínači.

### Konfigurace hostitelské karty pro vzdálený přístup

Konfigurace karty hostitele:

- 1. Vypněte a restartujte ovládací počítač.
- 2. V ovládacím počítači přejděte do Nastavení sítě a nastavte adresu IP na:
  - Adresa: 192.168.1.200
  - Maska podsítě: 255.255.0.0

(i) POZNÁMKA: Parametry jako Brána a DNS lze nechat prázdné.

- **3.** Vypněte a restartujte hostitelskou pracovní stanici Precision a vyčkejte zhruba minutu (první prodleva pouze pro časový limit DHCP), než přejdete k dalšímu kroku.
- 4. Na ovládacím počítači spusťte internetový prohlížeč a vložte adresu 192.168.1.100 (výchozí adresa IP pro hostitelskou kartu).
- 5. Chcete-li ignorovat zobrazenou zprávu, klikněte na možnost Continue to website (Pokračovat na web) (nedoporučuje se).
- 6. Zobrazí se obrazovka pro přihlášení.
- Na hostitelské kartě není žádné výchozí heslo. Nechte pole Idle Timeout (Časový limit nečinnosti) nastavené na možnost Never (Nikdy) a klikněte na tlačítko Log In (Přihlásit).
- 8. Zvolte kartu Configuration (Konfigurace) a poté kartu Initial setup (Úvodní nastavení). Kartu Audio setup (Nastavení zvuku) lze přeskočit, pokud nechcete povolit zvuk v rozlišení HD.
- 9. Konfigurace sítě:
  - a. Zrušte volbu Enable DHCP (Povolit DHCP).
  - b. Změňte výchozí adresu IP na svou cílovou adresu IP.
  - c. Změňte výchozí masku podsítě na svou cílovou masku podsítě.
  - d. Zaznamenejte si adresu IP a masku podsítě hostitelské karty. Tyto parametry budete potřebovat ke konfiguraci nulového klienta Wyse nebo Amulet Hotkey DXZ4 PCoIP.
  - e. Pole Primary DNS Server (Primární server DNS) a Secondary DNS Server (Sekundární server DNS) ponechte vyplněná nulami.
- 10. Konfigurace relace:
  - a. Pole Accept any client (Povolit všechny klienty) nechte zvolené, pokud nechcete omezit přístup k pracovní stanici pouze na konkrétního nulového klienta Wyse nebo Amulet Hotkey DXZ4 PCoIP; v takovém případě je potřeba vložit adresu MAC daného nulového klienta.
  - b. Klikněte na tlačítko Apply Changes (Použít změny).
- 11. Na obrazovce Success (Úspěch) klikněte na tlačítko Continue (Pokračovat).
- 12. Z nabídky v horní části obrazovky zvolte možnost Info Version (Informace o verzi). Zobrazí se obrazovka Version (Verze).
- Vyhledejte na obrazovce adresu MAC a poznačte si ji. Adresu budete potřebovat ke konfiguraci nulového klienta Wyse nebo Amulet Hotkey DXZ4 PCoIP.

(i) POZNÁMKA: Adresa MAC je rovněž vytištěna na štítku na hostitelské kartě.

- 14. Z nabídky v horní části obrazovky zvolte možnost Configuration Monitor Emulation (Konfigurace emulace monitoru).
- Na obrazovce Monitor Emulation (Emulace monitoru) ověřte, že jsou zaškrtnuty obě volby (Video Port 1 a Video Port 2 pro 5030), a klikněte na tlačítko Apply (Použít).
- 16. Ve zprávě Success (Úspěch) klikněte na tlačítko Reset.
- 17. Jakmile se objeví vyskakovací zpráva, klikněte na tlačítko OK.
- 18. Zavřete internetový prohlížeč.
- 19. Vypněte a restartujte pracovní stanici Precision.
- 20. Hostitelská karta je nyní nakonfigurovaná na komunikaci s nulovým klientem Wyse nebo Amulet Hotkey DXZ4 PCoIP.

### 5

### Konfigurace nulového klienta Wyse nebo Amulet DXZ4 PCoIP

Konfigurace nulového klienta Wyse nebo Amulet DXZ4 PCoIP:

- **POZNÁMKA:** Při konfiguraci nulového klienta Wyse nebo Amulet DXZ4 PCoIP budete potřebovat adresu MAC, adresu IP a adresu masky podsítě hostitelské karty.
- 1. Připojte k nulovému klientovi Wyse nebo Amulet DXZ4 PCoIP napájecí adaptér a zapněte zařízení.
- 2. V ovládacím počítači spusťte webový prohlížeč a napište adresu 192.168.1.50.
- 3. Chcete-li ignorovat zobrazenou zprávu, klikněte na možnost Continue to website (nedoporučuje se).
- 4. Zobrazí se obrazovka pro přihlášení.
- 5. Výchozí heslo pro nulové klienty Wyse je "Administrator". Výchozí heslo pro nulového klienta Amulet DXZ4 je "ahkdante".
- 6. Přeskočte pole Idle Timeout a klikněte na tlačítko Log In.
- 7. Zobrazí se hlavní obrazovka.
- 8. Zvolte kartu Network a poté Session. Zvolte možnost Direct to host +SLP Host Discovery a klikněte na tlačítko Apply.
- 9. Zvolte kartu Configuration a poté kartu Initial setup:
  - a. Zrušte volbu Enable DHCP.
  - b. Změňte výchozí adresu IP na vámi zvolenou adresu IP.
  - c. Změňte výchozí masku podsítě na svou cílovou masku podsítě.
  - d. Pole Primary DNS Server a Secondary DNS Server ponechte vyplněná nulami.
  - e. Klikněte na tlačítko Apply.
- 10. Na obrazovce Success klikněte na tlačítko Reset.
- 11. V potvrzovací zprávě klikněte na tlačítko OK.
- 12. Ve zprávě Your Session Has Ended klikněte na tlačítko OK. Zobrazí se obrazovka pro přihlášení.
- 13. Zavřete webový prohlížeč.
- 14. Nulový klient Wyse nebo Amulet DXZ4 PCoIP je nyní nakonfigurovaný a připravený k použití.

#### (j) POZNÁMKA:

- 1. Přestože nulového klienta Quad Display PCoIP Ize připojit přes síť LAN k hostitelské kartě pro vzdálený přístup se dvěma displeji (používá se s nulovým klientem 5030 PCoIP pro dva displeje), nic zásadního to nepřináší, protože karta pro vzdálený přístup se dvěma displeji je omezena na podporu dvou displejů s rozlišením 1 920 × 1 220 nebo jednoho displeje s rozlišením 2 560 × 1 600. Rovněž připojení dvou hostitelských karet pro vzdálený přístup k nulovému klientovi Quad display PCoIP není možné, neboť nulový klient Quad display PCoIP má jednu kartu NIC s jednou adresou IP. Každá hostitelská karta má kartu NIC se samostatnou adresou IP.
- Přestože je to možné, nedoporučuje se připojovat nulové klienty přímo k hostitelským kartám pracovní stanice je potřeba je připojit přes přepínač nebo směrovač.

## Kontaktování společnosti Dell

POZNÁMKA: Společnost Dell poskytuje hardwarovou podporu (porucha/oprava) pouze pro hostitelské karty pro vzdálený přístup a nulové klienty Wyse. Soubory ke stažení a technickou podporu pro nabídky firmwaru a softwaru Teradici poskytuje pouze společnost Teradici na stránkách Teradici.com.